<Do-file Editor のフォントの変更>

起動したら、下図のように Edit>Preference を選択。

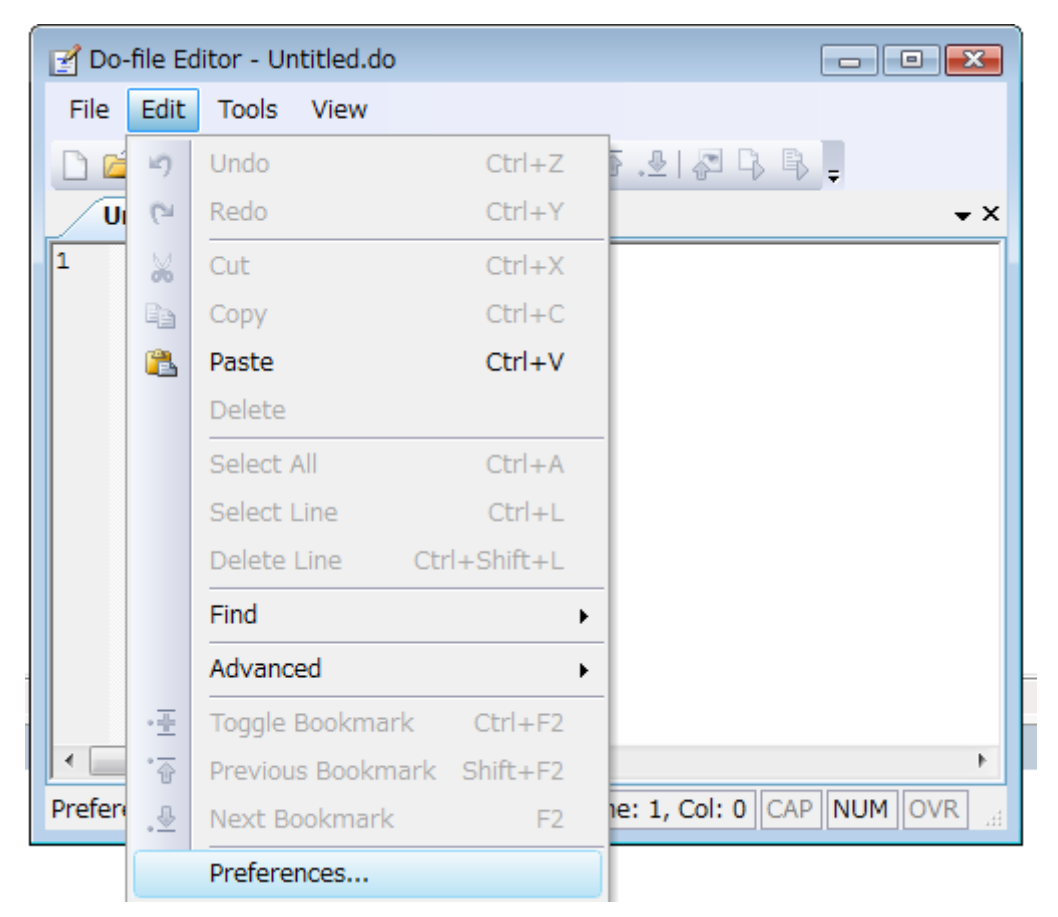

Editor Font を選んで、"Font:"のフォント一覧から、MS ゴシック、MS 明朝などの日本語 のフォントを選択します。

| Do-file Editor - Untitled.do                                                                                                    |                                                                                              |
|----------------------------------------------------------------------------------------------------|----------------------------------------------------------------------------------------------|
| Editor Editor Font Syntax Color                                                                                                    |                                                                                              |
| Font:<br>Copperplate Gothic Bold<br>Copperplate Gothic Light<br>Corbel<br>Cordia New<br>CordiaUPC<br>Courier<br>Courier New<br>Text Color:<br>Black | Font Style: Size:<br>Regular<br>Bold<br>Italic<br>Bold Italic<br>Sample Text:                |
| Background Color:                                                                                                    | AaBbCc<br>Restore Factory Defaults<br>K キャンセル 適用(A)<br>Line: 1, Col: 0   CAP   NUM   OVR   4 |

| Do-file Editor - Untitled.do<br>Do-file Editor Preferences                                                                  |                                                             |  |
|----------------------------------------------------------------------------------------------------|-------------------------------------------------------------|--|
| Font:<br>Copperplate Gothic Bold<br>Copperplate Gothic Light<br>Corbel<br>Cordia New<br>CordiaUPC<br>Courier<br>Courier New | Font Style:Size:Regular10Bold9Italic10Bold Italic1112141616 |  |
| Text Color:<br>■ Black  ■<br>Background Color:<br>□ White  ■                                                                | Sample Text:<br>AaBbCc                                      |  |
| Restore Factory Defaults       OK     キャンセル       適用(A)       Ready     Line: 1, Col: 0 CAP NUM OVR                         |                                                             |  |